| Основні кроки заповнення форми<br>подання заявки на в'їзд до Великої<br>Британії за схемою Homes for Ukraine                                                                                                    | Основные этапы заполнения формы<br>подачи заявки на въезд в<br>Великобританию по схеме<br>Homes for Ukraine                                                                                                    |
|----------------------------------------------------------------------------------------------------|----------------------------------------------------------------------------------------------------|
| Перед початком радимо ознайомитися з детальною<br>інформацією, яка викладена трьома мовами<br>(англійською, російською, українською) на сайті<br><u>www.gov.uk</u> .<br>Відповіді на найчастіші запитанні викладені тут<br><u>https://www.gov.uk/guidance/homes-for-ukraine-</u><br>scheme-frequently-asked-questions.uk | Перед началом заполнения заявки советуем<br>ознакомится с подробной информацией, которая<br>изложена на трех языках (английском, русском,<br>украинском) на сайте <u>www.gov.uk</u> .<br>Ответы на часто задаваемые вопросы изложены<br>здесь <u>https://www.gov.uk/guidance/homes-for-</u><br><u>ukraine-scheme-frequently-asked-questions.</u> ru |
| Якщо Ви уже готови подати заявку, вибирайте посилання <b>Apply</b>                                                                                                    | Если Вы уже готовы подать заявку, выбирайте ссылку <b>Арріу</b>                                                                                                    |

| 0                | 💼 Google Hosocru X   🧉 (22) Bxighti + olga 100kharlo: Χ 🔤 Apply for a visa under the L X + |                                                   |
|------------------|--------------------------------------------------------------------------------------------|---------------------------------------------------|
|                  | < > C 88   VPN 🔒 www.gov.uk/guidance/apply-for-a-visa-under-the-ukraine-sponsorship-scheme | Делаите снижки экрана, не используя кнопку РГССи. |
|                  | Epolish   Percrusii salue   V                                                              |                                                   |
| $\bigcirc$       | Guidance                                                                                   |                                                   |
| â                | Apply for a visa under the Ukraine<br>Sponsorship Scheme (Homes for                        |                                                   |
| 0                | Ukraine)                                                                                   |                                                   |
| ٩                |                                                                                            |                                                   |
| C                | Guidance for Ukrainian nationals and their family members to                               |                                                   |
| w                | come to the UK under the Ukraine Sponsorship Scheme.                                       |                                                   |
| Ø                |                                                                                            |                                                   |
| 0                | From: UK Visas and Immigration and Home Office                                             |                                                   |
| _                | Published 18 March 2022                                                                    |                                                   |
| ø                | Last updated 28 April 2022 — <u>See all updates</u>                                        |                                                   |
| $\triangleright$ | Get emails about this page                                                                 |                                                   |
| $\bigcirc$       | Contante                                                                                   |                                                   |
| ()               | - Overview Related content                                                                 |                                                   |
| (3)              | Eligibility     Homes for Ukraine scheme: fr     asked questions                           | equently                                          |
| -                | How long you can stay     Fees     Using the 'UK Immigration: ID                           | Check' app                                        |
| ç                | Apply UK visa support for Ukrainian                                                        | nationals                                         |
|                  | Apply for a Ukraine Family Sch                                                             | eme visa                                          |
| 4                | 🗄 🔁 🧧 🚺 🚾                                                                                  | Mostly cloudy ^ 윤 🛥 📾 🌾 대) ENG 03.05.2022 뤽       |

Якщо Ви вже маєте біометричний поспорт, наступний крок Yes О <sup>™</sup> Google Hosserи × <sup>™</sup> сода 100kmt: × <sup>™</sup> International Ukrainian ps: × + Если у Вас есть биометрический паспорт, следующий шаг **Yes** 

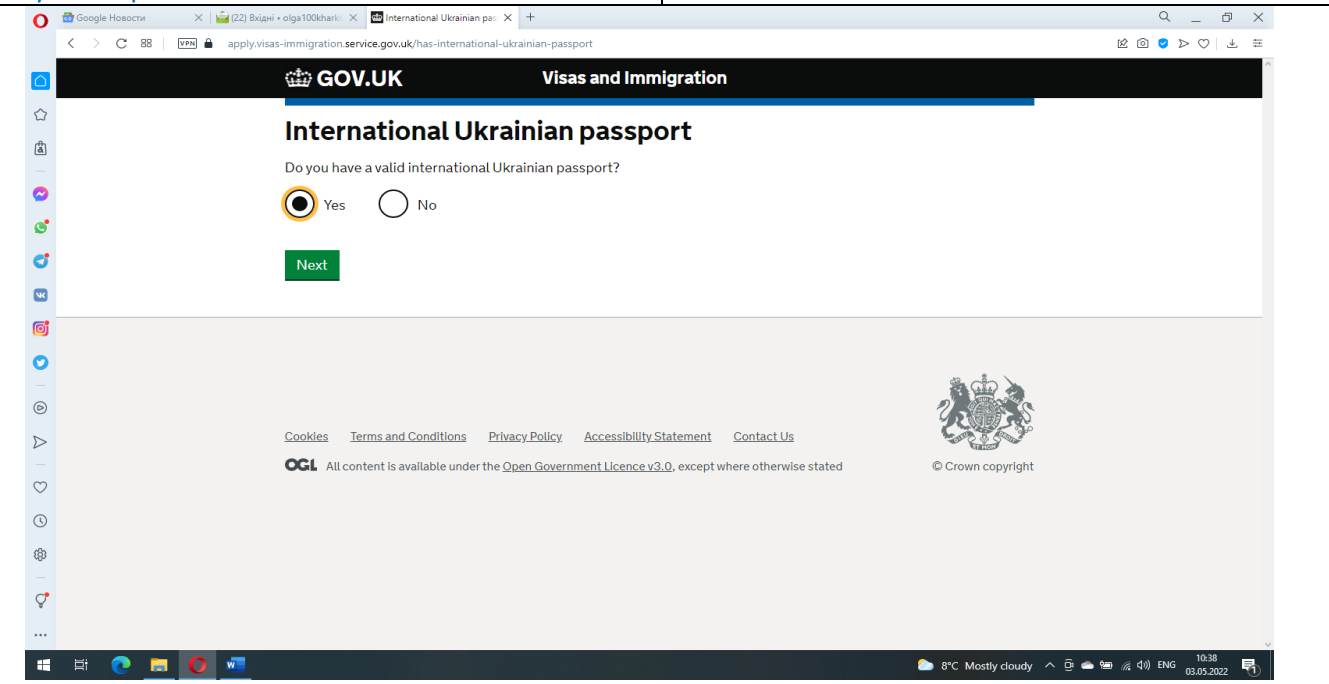

| Якщо ні Ви все одно можете подати заявку на           | Если нет, Вы все равно можете подать заявку на        |
|-------------------------------------------------------|-------------------------------------------------------|
| отримання дозволу, тільки Вам доведеться пройти       | получение разрешения, только Вам придется пройти      |
| додаткову процедуру — надати («здати») свої           | дополнительную процедуру – предоставить               |
| біометричні дані в одному зі спеціальних центрів,     | («сдать») свои биометрические данные в одном из       |
| що розташовані у містах Європи. Все інші кроки        | специальных центров, расположенных в городах          |
| заповнення форми будуть такими ж                      | Европы. Все остальные этапы заполнения формы          |
|                                                       | будут такими же                                       |
| Щойно Ви ввели Вашу електронну адресу та              | Как только Вы ввели Ваш электронный адрес и           |
| підтвердили свій пароль входу на сайт www.gov.uk,     | подтвердили свой пароль входа на сайт www.gov.uk,     |
| Вам надається унікальний номер Вашої заявки, який     | Вам присваивается уникальный номер Вашей              |
| виглядає як GWF123456789                              | заявки, который вида GWF123456789                     |
| Далі Ви можете використовувати свою електронну        | Далее Вы можете использовать свою электронную         |
| адресу та пароль для входу, щоб заповнювати           | почту и пароль для входа, чтобы заполнять форму не    |
| форму не за єдиний раз, а повертаючись, коли Вам      | за один раз, а возвращаясь, когда Вам это удобно      |
| це зручно                                             |                                                       |
| Форма заявки містить 5 розділів:                      | Форма заявки содержит 5 разделов:                     |
| 1 Start 2. Application 3. Documents 4. Declaration 5. | 1 Start 2. Application 3. Documents 4. Declaration 5. |
| Submission 6. Further actions                         | Submission 6. Further actions                         |
| На кожній сторінці форми Ви будете бачити             | На каждой странице формы Вы будете видеть             |
| попередження в рамці про те, що якщо Ви у складі      | предупреждение в рамке о том, что если Вы в           |
| якось групи (сім'ї), для кожного члена групи (сім'ї)  | составе какой-либо группы (семьи), для каждого        |
| повинна бути заповнена окрема заявка                  | члена группы (семьи) должна быть заполнена            |
|                                                       | отдельная заявка                                      |
| 1.Start                                               | 1.Start                                               |
| За програмою Homes for Ukraine вибирайте              | По программе Homes for Ukraine выбирайте              |
| Ukrainian sponsorship scheme                          | Ukrainian sponsorship scheme                          |
| та (якщо Ваш спонсор приватна особа)                  | и (если Ваш спонсор частное лицо)                     |
| I am being sponsored by an individual                 | I am being sponsored by an individual                 |

| 0                | 😭 Google Hosocru X   🙀 (22) Bxigwi + olga 100kharki X 🖪 Start - Category of applicat X +                             | 9 _ 8 X                                    |
|------------------|----------------------------------------------------------------------------------------------------|--------------------------------------------|
|                  | C 88 PPM apply.visas-immigration.service.gov.uk/next                                                                 |                                            |
|                  | GOV.UK Visas and Immigration                                                                                         | Î                                          |
|                  | 1.Start 2 Application 3 Documents 4 Declaration 5 Submission 6 Eurtheractions                                        |                                            |
| â                |                                                                                                    |                                            |
|                  | Category of application                                                                                              |                                            |
|                  | Ukrainian Passports                                                                                                  |                                            |
| đ                | You no longer have to travel to a visa application centre to give your biometrics if                                 |                                            |
| W                | you have a valid international Ukrainian passport. You will need to upload a scanned copy or image of your passport. |                                            |
| 0                | You also do not have to pay to get a visa.                                                                           |                                            |
| 0                | Applying as a group                                                                                                  |                                            |
| ø                | If you are applying as part of a group or family, <b>each person including</b>                                       |                                            |
| $\triangleright$ | biometric appointment at a visa application centre if required.                                                      |                                            |
|                  |                                                                                                    |                                            |
| $\odot$          | What category are you applying for:                                                                                  |                                            |
| (                | $\sim$                                                                                                    |                                            |
| (ĝ)              | Ukrainian family scheme                                                                                              |                                            |
| _<br>C           | Ukraine sponsorship scheme (Homes for Ukraine)                                                                       |                                            |
| Ŧ                |                                                                                                    |                                            |
| -                | Hi 🕐 🖪 🚺 🚾 👢                                                                                                    | r へ 遠 🛥 📾 🦟 句》) ENG 10:41<br>03.05.2022  売 |

| 0                | 🗃 Google Новости X   🚔 (22) Вхідні * olga 100kharki: X 🖷 Start - Category of applica: X +                                                                         | 9 _ 0 ×                                |
|------------------|----------------------------------------------------------------------------------------------------|----------------------------------------|
|                  | C 88 VIII apply.visas-immigration.service.gov.uk/next                                                                                                    | K @ S > \ 7 =                          |
|                  | scanned copy or image of your passport.                                                                                                    | ^                                      |
|                  | You also do not have to pay to get a visa.                                                                                                    |                                        |
| a                | Applying as a group                                                                                                    |                                        |
| 0                | If you are applying as part of a group or family, <b>each person including</b><br><b>children</b> will need to complete an individual application form and book a |                                        |
| ٢                | biometric appointment at a visa application centre if required.                                                                                                   |                                        |
| ¢                | What estagen are you applying for                                                                                                    |                                        |
| w                | what category are you applying for.                                                                                                    |                                        |
| Ø                | Ukrainian family scheme                                                                                                    |                                        |
| 0                | Ukraine sponsorship scheme (Homes for Ukraine)                                                                                                    |                                        |
| D                |                                                                                                    |                                        |
| $\triangleright$ | What type of sponsor do you have?                                                                                                    |                                        |
| $\odot$          | I am being sponsored by an organisation                                                                                                    |                                        |
| ()               | I am being sponsored by an individual                                                                                                    |                                        |
| ¢                |                                                                                                    |                                        |
| Ç                | Save and continue                                                                                                    |                                        |
| 4                | H C 🗖 V 📲 👢                                                                                                    | الله الله الله الله الله الله الله الل |

У цьому розділі Ви повинні ввести дані свого спонсора, оскільки дозвіл на в'їзд за схемою Homes for Ukraine можливо тільки якщо у Вас є спонсор у Великій Британії В этом разделе Вы должны внести данные своего спонсора, так как разрешение на въезд по схеме возможно только если у Вас есть спонсор в Великобритании

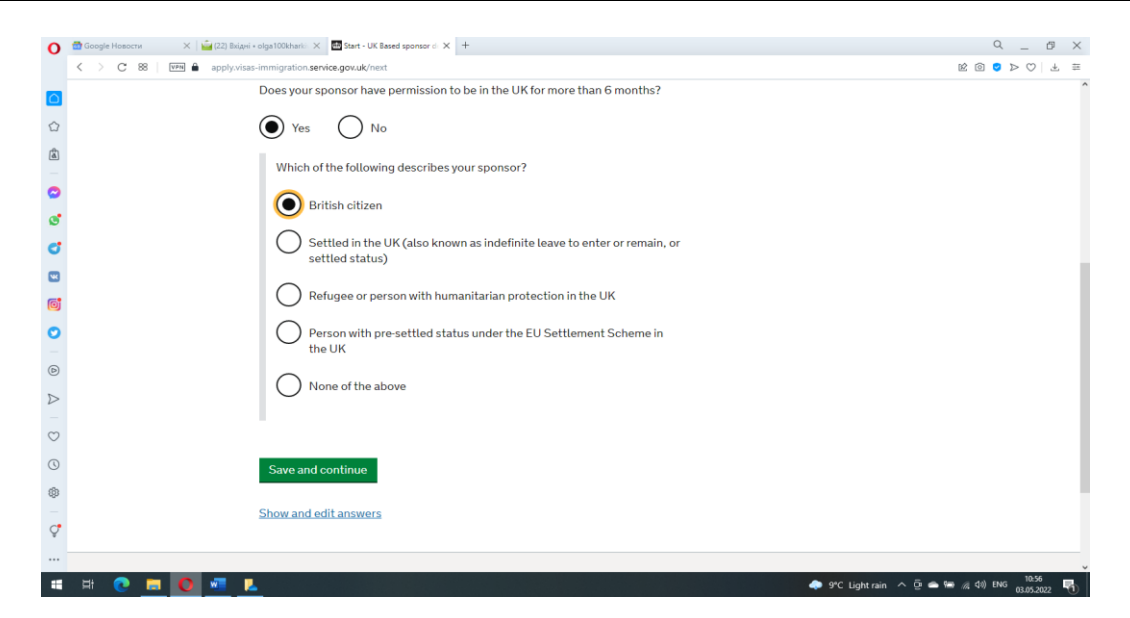

| I далі детальніша інформація (номер паспорта,        | И далее более детальная информация (номер            |
|------------------------------------------------------|------------------------------------------------------|
| телефону, електронну адресу тощо)                    | паспорта, телефона, электронную почту и.т.д).        |
| 2. Application                                       | 2. Application                                       |
| Це найоб'ємнійший розділ заявки. У ньому Ви          | Это самый объемный раздел заявки. В нем Вы           |
| повинні ввести свої дані (ім'я, номер паспорта, дату | должны внести свои данные (имя, номер паспорта,      |
| народження, місце народження, місце мешкання в       | дату рождения, место рождения, место проживания      |
| Україні, тощо), а також дані спонсора(ів), якщо це   | в Украине, и.т.д), а также данные спонсора(ов), если |
| більше ніж одно особа (наприклад, сім'я) мешкає у    | это больше, чем один человек (например, семья)       |
| будинку, де Вам буде надано житло). Ви також         | проживает в доме, где Вам будет предоставлено        |
| надаєте адресу свого мешкання у Великій Британії     | жилье). Вы также вносите адрес проживания в          |
|                                                      | Великобритании и др.                                 |

| 0                | 📅 Google Новости X MUK visa application: sign in X 🖬 Application - Any other na: X +                                                                                                    | 9 _ 8 ×                                              |
|------------------|----------------------------------------------------------------------------------------------------|------------------------------------------------------|
|                  | C 88 VPN apply.visas-immigration.service.gov.uk/next                                                                                                    | k @ 🛛 > 🛇   L 🛱                                      |
|                  |                                                                                                    | ^                                                    |
| ~                | You no longer have to travel to a <u>visa application</u> centre to give your biometrics if<br>you have a valid international Ukrainian passport. You will need to upload a                                                                                                    |                                                      |
| 2                | scanned copy or image of your passport.                                                                                                    |                                                      |
| â                | You also do not have to pay to get a visa.                                                                                                    |                                                      |
| 0                |                                                                                                    |                                                      |
| Ĭ.               | Applying as a group                                                                                                    |                                                      |
| g                | If you are applying as part of a group or family, <b>each person including</b>                                                                                                    |                                                      |
| C                | biometric appointment at a visa application centre if required.                                                                                                    |                                                      |
| W                |                                                                                                    |                                                      |
| ត្រា             |                                                                                                    |                                                      |
|                  | Enter your name as snown on your passport or travel document. Use the English spelling of your name where provided.                                                                                                    |                                                      |
| Ö                | You must tell us your full name                                                                                                    |                                                      |
| Ø                | fournust telt us your fut harne.                                                                                                    |                                                      |
| ~                | Given name(s)                                                                                                    |                                                      |
| 2                | Your given name is usually your first name. If you have middle names, include these<br>with your given name. If your name has a suffix (e.g., Jr), include this with your given                                                                                                    |                                                      |
| $\odot$          | name. If you have a patronymic name, include it with your given name. You must tell                                                                                                    |                                                      |
|                  | us all your given names.                                                                                                    |                                                      |
| 0                |                                                                                                    |                                                      |
| (ĝ)              | Family name                                                                                                    |                                                      |
| C.               | Your family name is the surname shared by your family.                                                                                                    |                                                      |
| ¥                |                                                                                                    |                                                      |
|                  | I do not have a current passport or travel document                                                                                                    |                                                      |
|                  | 🛱 💽 🧮 🚺 🔼 🚾                                                                                                    | 🥚 19°C Sunny 🔨 📴 🛥 🗐 🌈 🕬 ENG 🕺 16:07<br>30.04.2022 👫 |
|                  |                                                                                                    |                                                      |
| 0                | 🗟 Google Новости X   M UK visa application: sign in X 🔮 Application - Your passport X +                                                                                                    | 9 _ 8 ×                                              |
|                  | C 88 VPN apply.visas-immigration.service.gov.uk/next                                                                                                    | k @ 💿 > 🛇   🛧 🗮                                      |
|                  | О Использовать функцию автозаполнения для сохранения следующих данных профиля: Heroiv Stalingradu Ave, house 25 flat 15, Kharkiv, Kharkivska oblast, 61105?                                                                                                    | Да Нет ×                                             |
| ~                |                                                                                                    | ^                                                    |
| W                |                                                                                                    |                                                      |
| â                | You must use your passport or travel document to complete this section                                                                                                    |                                                      |
|                  | four must use your passport of traver document to complete this section.                                                                                                    |                                                      |
| 0                | Passport number or travel document reference number                                                                                                    |                                                      |
| ٢                |                                                                                                    |                                                      |
| đ                |                                                                                                    |                                                      |
|                  | Issuing authority                                                                                                    |                                                      |
| W                | On your passport or travel document this could also be referred to as 'country of                                                                                                    |                                                      |
| Ø                | issue of place of issue .                                                                                                    |                                                      |
| 0                |                                                                                                    |                                                      |
|                  | Issue date                                                                                                    |                                                      |
| Ø                | Enter date in the format DD MM YYYY                                                                                                    |                                                      |
| $\triangleright$ | Day Month Year                                                                                                    |                                                      |
|                  |                                                                                                    |                                                      |
| $\bigcirc$       |                                                                                                    |                                                      |
| ()               | Expiry date                                                                                                    |                                                      |
| <i>(</i> 0)      | Enter date in the format DD MM YYYY                                                                                                    |                                                      |
| 5 <u>5</u> 1     | Day Month Year                                                                                                    |                                                      |
| ¢                |                                                                                                    |                                                      |
| Ū                |                                                                                                    |                                                      |
|                  |                                                                                                    | 1617                                                 |
|                  |                                                                                                    | 🥶 19°C Sunny 🔨 😇 👄 🖼 🌈 🕼 ENG 30.04.2022 🖏            |
| ~                | 🗑 Google Hospitary X 📉 UK viss applications sign (c. ⊻ 💷 Analizations - Vour nations) - Y 🖃                                                                                                    |                                                      |
| 0                |                                                                                                    | メ U ー ア<br>                                          |
|                  |                                                                                                    |                                                      |
|                  | reconnection by maximum canonamic and comparison of cardinomic standards when a second standard with the second standard standard stand | Да нет х                                             |
|                  |                                                                                                    |                                                      |
| រជា              | Country of nationality                                                                                                    |                                                      |
| (w)              | Enteryour country of nationality or citizenship, as shown on your passoort or travel                                                                                                    |                                                      |
| 0                | document. If you have previous or additional nationalities or citizenships, you will be                                                                                                    |                                                      |
|                  | able to add these later in the application.                                                                                                    |                                                      |
| 9                |                                                                                                    |                                                      |
| C                | <br>Country of birth                                                                                                    |                                                      |
| W                |                                                                                                    |                                                      |
| _                |                                                                                                    |                                                      |
| Ø                | Place of birth                                                                                                    |                                                      |
| 0                | Enter your place of birth (for example, the city or province), as shown on your                                                                                                    |                                                      |
|                  | passport or travel document.                                                                                                    |                                                      |
| D                |                                                                                                    |                                                      |
| $\triangleright$ | Date of birth                                                                                                    |                                                      |
| -                | For example 2132020                                                                                                    |                                                      |
| $\bigcirc$       | Day Manth Var                                                                                                    |                                                      |
| 0                |                                                                                                    |                                                      |
| 0                |                                                                                                    |                                                      |
| tĝ:              |                                                                                                    |                                                      |
| _                | Save and continue                                                                                                    |                                                      |
| Ŷ                |                                                                                                    |                                                      |
|                  | Return to this application later                                                                                                    |                                                      |
|                  | 🛱 💽 📻 🚺 📉 📲 🔯                                                                                                    | 🕒 19°C Sunny 🔨 📴 🛥 💯 🥻 40) ENG 16:21 룩               |

| 3.Documents                                       | 3.Documents                                       |
|---------------------------------------------------|---------------------------------------------------|
| У цьому розділі Ви повинні підтвердити, що маєте  | В этом разделе Вы должны подтвердить, что у Вас в |
| усі документи, які необхідні для позитивного      | наличии документы, необходимые для                |
| рішення за Вашою заявкою.                         | положительного решения по Вашей заявке.           |
| Обов'язковими документами є, що підтверджують:    | Обязательными документами являются документы,     |
| - Вашу особу (закордонний/внутрішній паспорт, ID  | подтверждающие:                                   |
| картка та інше)                                   | -Вашу личность (заграничный/внутренний паспорт,   |
| -особи Ваших спонсорів (паспорт, ID картка, права | ID карта и.т.п.);                                 |
| водія та інше)                                    | -личности Ваших спонсоров (паспорт, ID карта,     |
|                                                   | водительские права, и.т.п.).                      |
| Якщо передбачається, що інші дорослі люди         | Если предполагается, что другие взрослые люди     |
| (мешканці Великої Британії) проживатимуть разом з | (жители Великобритании) будут проживать вместе с  |
| Вами та Вашим спонсором, то надання документів,   | Вами и Вашим спонсором, то предоставление         |
| які засвідчують їхню особу, <b>обов'язково</b>    | документов, удостоверяющих их личность            |
|                                                   | обязательно                                       |

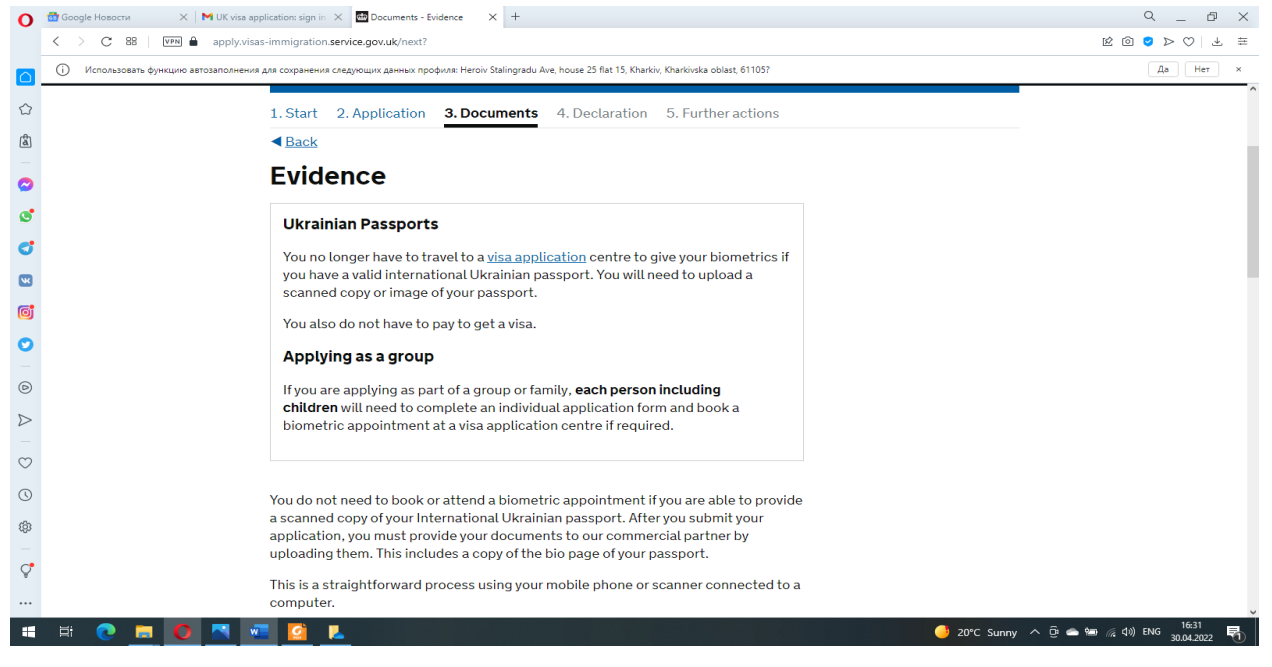

| Просто скрізь поставите «галочки»                | Просто везде поставьте «галочки»               |
|--------------------------------------------------|------------------------------------------------|
| 4. Declaration                                   | 4. Declaration                                 |
| Тут Ви повинні підтвердити, що всі особисті дані | Здесь Вы должны подтвердить, что все           |
| Вашого спонсора, які присутні у формі, надані    | персональные данные Вашего спонсора, которые   |
| виключно за його згодою                          | внесены в форму, предоставлены исключительно с |
|                                                  | его согласия                                   |

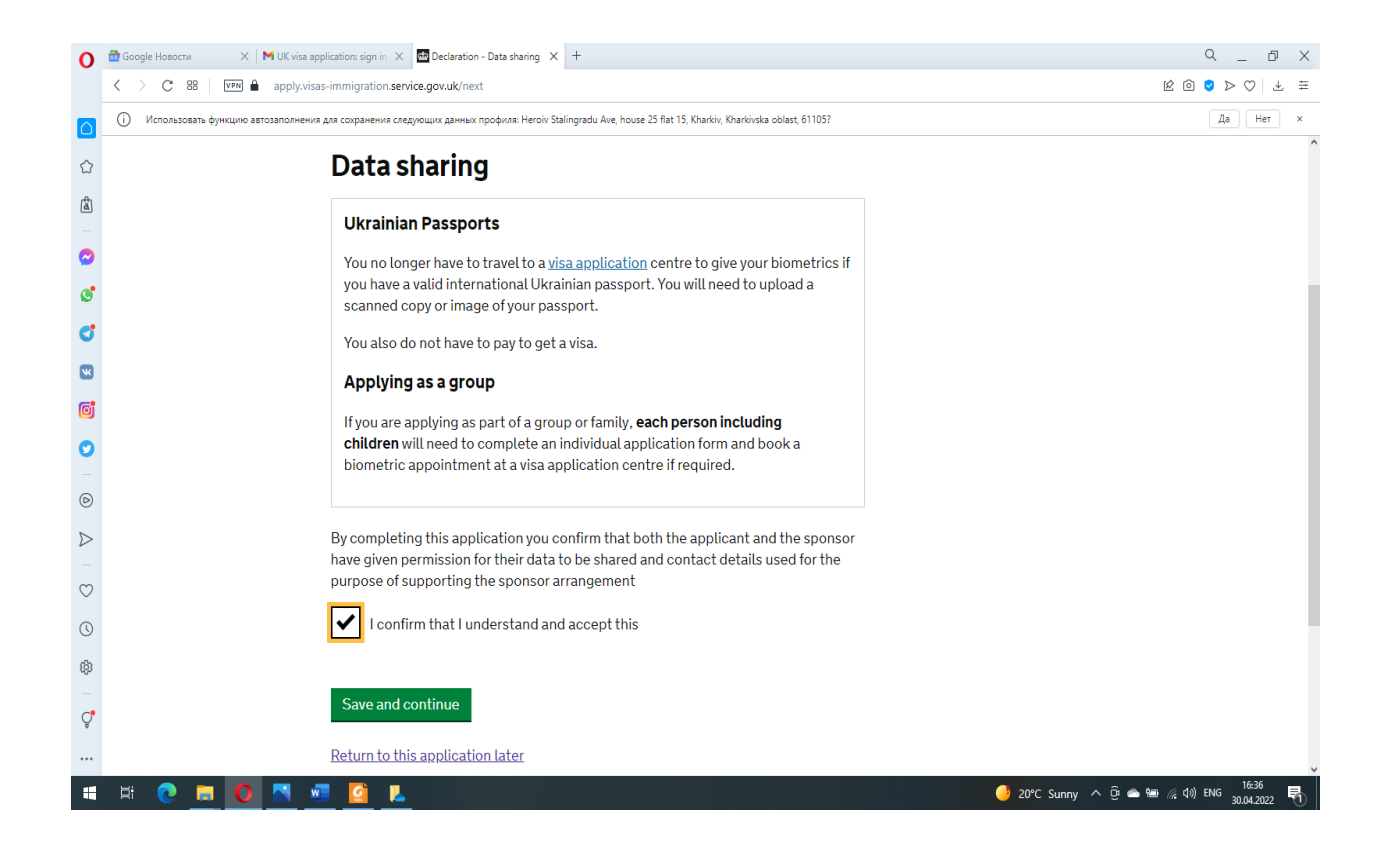

Також Ви повинні підтвердити свою особу та вказати хто саме заповнював Вашу форму заявки

Также Вы должны подтвердить свою личность и указать кто именно заполнял Вашу форму заявки

| 0                | 🚰 Google Новости X   М UK visa application: sign in X 🖆 Declaration X +                                                                                                    | ۹_ Ø ×                                       |
|------------------|----------------------------------------------------------------------------------------------------|----------------------------------------------|
|                  | C 88 VPM apply.visas-immigration.service.gov.uk/next                                                                                                    | É O O > > 🗸 🏛                                |
|                  | О Использовать функцию автозаполнения для сохранения следующих данных профиля: Heroiv Stalingradu Ave, house 25 flat 15, Kharkiv, Kharkivska oblast, 61105?                         | Да Нет ×                                     |
| _                | application, which remain uncollected after 3 months from the date they were ready<br>for early active will be active and be an efficient of the active bit bet a result of the set | ^                                            |
|                  | for coulection, will be returned to an office of the authority that issued the<br>document. If this happens, the Visa Apolication Centre will be able to advise where               |                                              |
| â                | the document has been sent.                                                                                                    |                                              |
|                  | I have discussed with any other applicants that I am acting on behalf of, and                                                                                                    |                                              |
|                  | confirmed that the contents of the application are correct and complete.                                                                                                    |                                              |
| G                | l agree to the <u>terms and conditions</u> .                                                                                                    |                                              |
| C                | I understand that if false information is given, the application can be refused and I                                                                                               |                                              |
| ĸ                | may be prosecuted, and, if I am the applicant, I may be banned from the UK.                                                                                                    |                                              |
| Ø                | I confirm that:                                                                                                    |                                              |
| o                | I am the applicant aged 18 or over                                                                                                    |                                              |
| 6                | I am the applicant aged under 18                                                                                                    |                                              |
| $\triangleright$ | Lam the parent or legal guardian of the applicant who is aged under 18 and                                                                                                    |                                              |
|                  | completing and submitting the form on their behalf                                                                                                    |                                              |
| $\odot$          |                                                                                                    |                                              |
| ()               | I am submitting the form on behalf of the applicant                                                                                                    |                                              |
| (3)              |                                                                                                    |                                              |
| ç                | I accept the above                                                                                                    |                                              |
|                  | Return to this application later                                                                                                    |                                              |
| -                | 🛱 🕐 🛤 🌔 📉 🐙 🙆 👢                                                                                                    | である。<br>「細」(深 句》)ENG 16:37 号<br>30.04.2022 号 |

| 5. Submission                                   | 5. Submission                                     |
|-------------------------------------------------|---------------------------------------------------|
| Перевірте всі дані та натисніть Submit          | Проверьте все внесенные данные и нажмите Submit   |
|                                                 |                                                   |
| 6. Further actions                              | 6. Further actions                                |
| Тут Вам пропонують завантажити форму з          | Здесь Вам предлагается загрузить форму с          |
| перерахуванням документів, що підтверджують     | перечислением подтверждающих документов. На       |
| внесені дані. Насправді, якщо Ви подаєте заявку | самом деле, если Вы подаете заявку онлайн, в этом |
| онлайн, в цьому немає потреби.                  | нет надобности.                                   |

| Це останній розділ форми заявки, надалі Вас                                                | Это последний раздел формы заявки, далее Вас            |
|--------------------------------------------------------------------------------------------|---------------------------------------------------------|
| перенаправляють на сайт комерційного партнера                                              | перенаправляют на сайт коммерческого партнера           |
| TLS documents. Цей сайт дозволяє Вам завантажити                                           | TLS documents. Этот сайт позволяет Вам загрузить и      |
| та надіслати документи, які підтверджують                                                  | отправить документы, которые подтверждают               |
| відомості, що Ви вказали у Вашій заявці                                                    | сведения, указанные в Вашей заявке                      |
| Всі документи мають бути переведені у формат pdf.                                          | Все документы должны быть переведены в <mark>pdf</mark> |
| Це Ваш паспорт, паспорт Вашого спонсора,                                                   | формат. Это Ваш паспорт, паспорт Вашего спонсора,       |
| ідентифікаційні документи всіх дорослих, які                                               | идентификационные документы всех взрослых,              |
| мешкають разом з Вашим спонсором. Не згадується,                                           | проживающих вместе с Вашим спонсором. Не                |
| але це важливо знати, що Вам потрібно підтвердити                                          | упоминается, но важно знать, что Вам нужно              |
| своє перебування в Україні на момент початку війни.                                        | подтвердить свое пребывание в Украине на момент         |
| Це може бути оплата за комунальні або інші послуги начала войны. Это может быть оплата сче |                                                         |
| з Вашою адресою та прізвищем. Після завантаження                                           | коммунальные и др. услуги с Вашим адресом и             |
| виберіть з меню праворуч відповідний «тип»                                                 | фамилией. После загрузки выберите из падающего          |
| документів. Після перевірки кількості завантажених                                         | меню справа соответствующий «тип» документов.           |
| документів натисніть Submit                                                                | После проверки количества загруженных                   |
|                                                                                            | документов нажмите <mark>Submit</mark>                  |

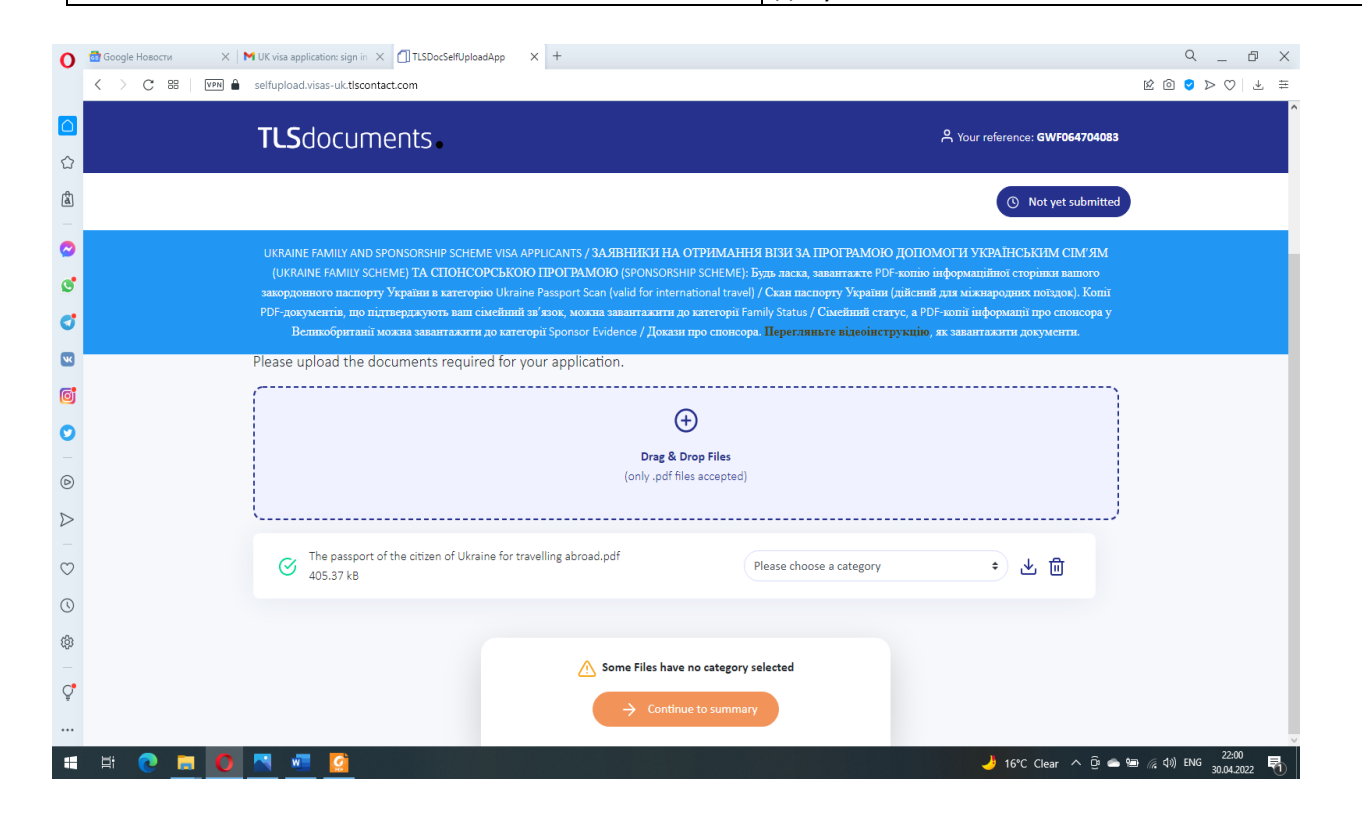

| Удачі в отриманні листа на Вашу електронну адресу | Удачи в получении письма на Ваш электронный |
|---------------------------------------------------|---------------------------------------------|
| з дозволом в'їзду на територію Великої Британії!  | адрес с разрешением въезда на территорию    |
|                                                   | Великобритании!                             |